## Workaround for RIC display problems in LCM - LOGFAS 622

- No changes on LOGFAS's installation and configuration is necessary, on the servers like on workstations.
- This procedure is also tested and approved for LOGFAS+ 622.
- The procedure is described for Windows 7, but it has to be applied similarly for Windows Server 2008 and Windows 10, with minor differences when accessing to the parameters.
- 1 Close all LOGFAS applications, including LCM.
- 2 On the Control Panel, client or server, click on the link that "Clock, Language et Region" (shown below on a French Windows 7 as an example):

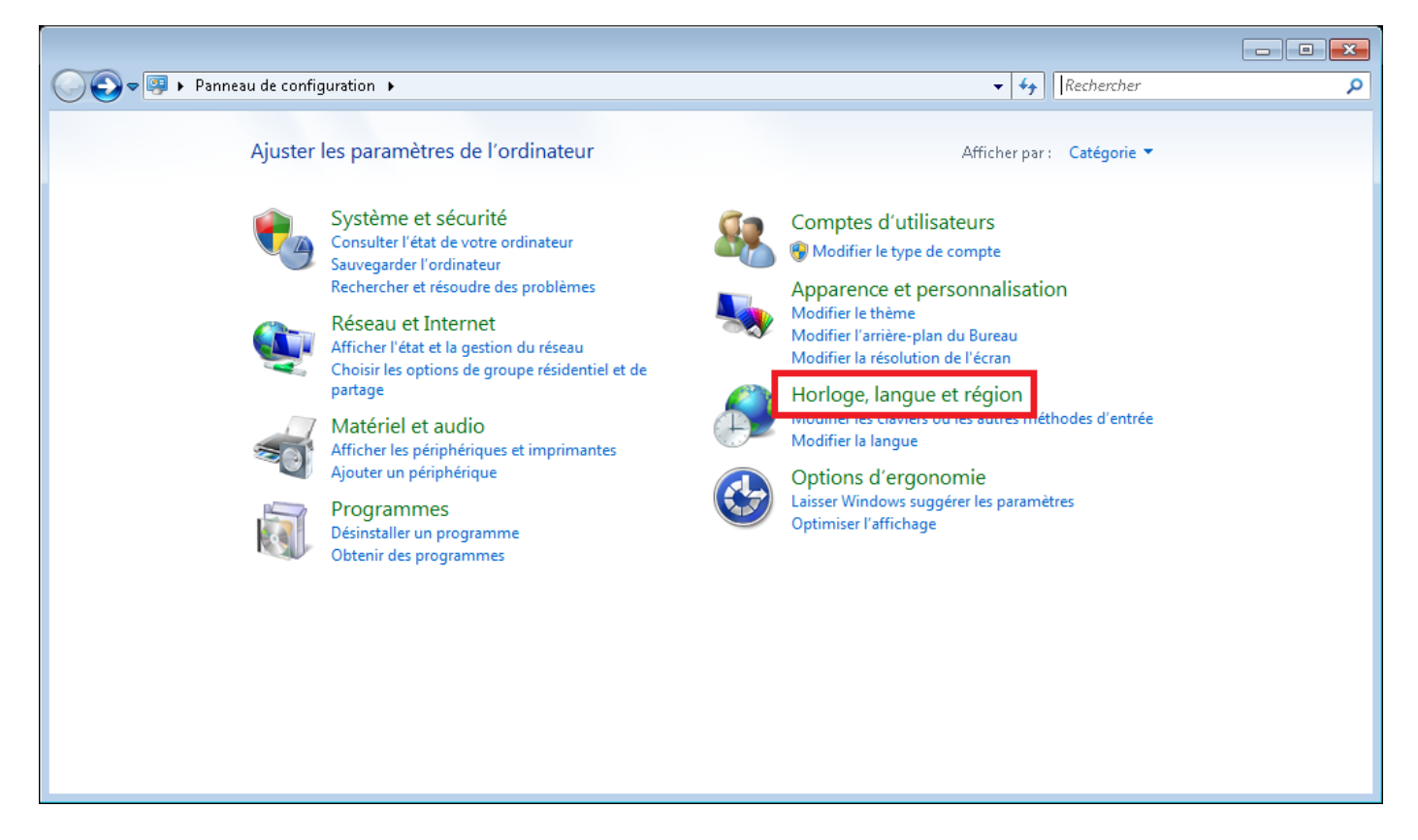

3 – Then click on 'Change the date, time or number format":

| 🚱 🗢 🔗 🕨 Panneau de cont                                                                                                    | figuration 🔸 Horloge, langue et région 🗾 🗸 🗸 🗸 🗸 🗸                                                                                                    | hercher 🔎 |
|----------------------------------------------------------------------------------------------------|----------------------------------------------------------------------------------------------------|-----------|
| Page d'accueil du panneau de<br>configuration<br>Système et sécurité<br>Réseau et Internet<br>Matériel et audio<br>Programmes<br>Comptes d'utilisateurs<br>Apparence et personnalisation<br>• Horloge, langue et région<br>Options d'ergonomie | Date et heure<br>Définir l'heure et la date   Modifier le fuseau horaire  <br>Ajouter des horloges pour des fuseaux horaires variés   Ajouter le gadget Horloge au Bureau<br>Région et langue<br>Modifier le format de la date, de l'heure ou des nombres<br>Modifier les craviers ou les autres methodes d'entree |           |

4 – You will then access to the Region and Languages parameters. Then click on "Additional settings", where the default displaying of numbers can be changed.

| 🔗 Région et langue 🛛 💌          |                                                                                        |  |  |  |
|---------------------------------|----------------------------------------------------------------------------------------|--|--|--|
| Formats Emplacement             | Claviers et langues Administration                                                     |  |  |  |
| Eormat :                        |                                                                                        |  |  |  |
| Français (France)               |                                                                                        |  |  |  |
| Formats de date et d'heure      |                                                                                        |  |  |  |
| <u>D</u> ate courte :           | jj/MM/aaaa 🔹                                                                           |  |  |  |
| Date longue :                   | jjjj j MMMM aaaa 🔹                                                                     |  |  |  |
| <u>H</u> eure courte :          | HH:mm 🔹                                                                                |  |  |  |
| Heure l <u>o</u> ngue :         | HH:mm:ss 🔹                                                                             |  |  |  |
| Premier jour de<br>la semaine : | lundi 🔹                                                                                |  |  |  |
| Que signifie la notation ?      |                                                                                        |  |  |  |
| Exemples                        |                                                                                        |  |  |  |
| Date courte :                   | 27/04/2016                                                                             |  |  |  |
| Date longue :                   | mercredi 27 avril 2016                                                                 |  |  |  |
| Heure courte :                  | 17:27                                                                                  |  |  |  |
| Heure longue :                  | 17:27:43                                                                               |  |  |  |
| Informations en lign            | <u>Paramètres supplémentaires</u><br>e sur la modification des langues et des formats. |  |  |  |
|                                 | OK Annuler Appliquer                                                                   |  |  |  |

5 – Then enter the values like shown below :

- Decimal symbol: .
- Digit grouping symbol : ,

Click on "OK" or "Apply" to accept the changes.

| 🔗 Personnaliser le format 📃 💌                                                                                                    |                 |  |  |  |
|----------------------------------------------------------------------------------------------------|-----------------|--|--|--|
| Nombres Symbole monétaire Heure Date                                                                                                    |                 |  |  |  |
| Exemples                                                                                                    |                 |  |  |  |
| Positif : 123,456,789.00 Négatif :                                                                                                    | -123,456,789.00 |  |  |  |
|                                                                                                    |                 |  |  |  |
| Symbole décimal :                                                                                                    |                 |  |  |  |
| Nombre de dé <u>c</u> imales :                                                                                                    | 2 🗸             |  |  |  |
| Symbole de groupement des chiffres :                                                                                                    | , <b>•</b>      |  |  |  |
| Groupement des ch <u>i</u> ffres :                                                                                                    | 123,456,789 🔹   |  |  |  |
| Symbol <u>e</u> du signe négatif :                                                                                                    | - •             |  |  |  |
| Format de nombre négati <u>f</u> :                                                                                                    | -1.1 🔻          |  |  |  |
| Afficher les <u>z</u> éros en en-tête :                                                                                                    | 0.7 •           |  |  |  |
| Sé <u>p</u> arateur de listes :                                                                                                    | ; •             |  |  |  |
| Système d'unités de <u>m</u> esure :                                                                                                    | Métrique 🔻      |  |  |  |
| Chiffres sta <u>n</u> dard :                                                                                                    | 0123456789 👻    |  |  |  |
| Utiliser les chiffre <u>s</u> natifs :                                                                                                    | Jamais 👻        |  |  |  |
| Cliquez sur Réinitialiser pour restaurer les paramètres par<br>défaut pour les nombres, les symboles monétaires, les heures<br>et les dates. |                 |  |  |  |
| OK Annuler <u>Appliquer</u>                                                                                                    |                 |  |  |  |

- 6 Launch again LCM and you should have normally the value for RIC's.
- 7 Begin the necessary upgrades on RIC and others, in order to be able to activate your database(s).
- 8 Optional step:

You may want to go back to Regional Settings and switch back to your normal numbers display.

A possible effect is that your RIC version's display will then be corrupted (for instance : 160,0 instead of 16) and it won't allow any changes in LCM. But this operation will at least restore the default values for your system.

This modification is reversible in any case and anytime you may need to update RICs in LCM, you should have to changes temporarily these settings to proceed.